Questa è la versione .html del file contenuto in <u>http://futureblog.grawet.be/wp-content/uploads/2006/08/zyxel-debranding.pdf</u>. **Google** crea automaticamente la versione .html dei documenti durante la scansione del Web.

Page 1

## **Zyxel Prestige 2002L Debranding**

1) Before to do anything check the latest firmware of your AOL Prestige:

Must be that one: 3.60(ML.1)C0

If not, download the latest to: ftp://ftp.zyxeltech.de/P2002L\_AOL/fi...0\_Standard.zip

2) Once done, download the original too but do not make the update now:

ftp://ftp.zyxeltech.de/P2002L/firmwa...0\_Standard.zip\_or

from here: http://www.zyxel.com/web/support\_download.php

3) Get a C55 Siemens cable :

(a few EUR on eBay ...)

Connect the Prestige 2002L to a no-name C55 USB data cable. If you use RS-232 cable, you will also need to connect 3.3V from the Zyxel to the cable because most of those serial cables take power from the connected device. See <u>here</u> for detailed wiring information. This cable is a simple RS-232 12V <-> 3.3V signal converter.

1 12 Siemens C55 phone connector

You will find "header" connector inside the Zyxel. This connector is located next to the CPU unit which has an aluminium cooler on his top. Use the following wiring information to connect the Zyxel to the cable :